## Section 1.4: Quadratic Sequences

As you have seen **arithmetic** sequences have a level one common difference  $(D_1)$  and the graph of an arithmetic sequence is linear. Its equation has the form  $t_n = mn + b$ .

The next type of sequence is a **quadratic sequence**. These sequences have a level two common difference.

Example {7, 11, 17, 25, 35, 47, ...}  
$$D_{1}$$
 4 6 8 0 12  
 $P_{2}$  ] ] ] ]

A Quadratic sequence has an equation of the form  $t_n = ax^2 + bx + c$ . We will find the equation of a quadratic sequence using our calculator.

**Example:** Use the following diagram to answer the following questions.

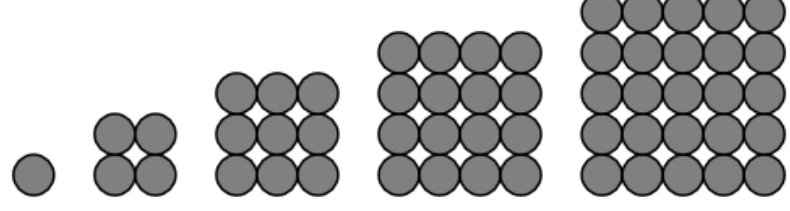

A) List the first 5 terms of the sequences.

B) Determine if the sequence generated is arithmetic or quadratic.

Quadratic because D2 is constant.

## Section1.4\_Quadratic\_Sequences\_soln.notebook

| Term<br>Number (n) | Sequence<br>Value (tn) |
|--------------------|------------------------|
| I                  | ١                      |
| 2                  | J                      |
| 3                  | 9                      |
| 4                  | 16                     |
| 5                  | 25                     |

C) Create a table of values for the sequence.

D) Plot the graph of n vs.  $t_n$ .

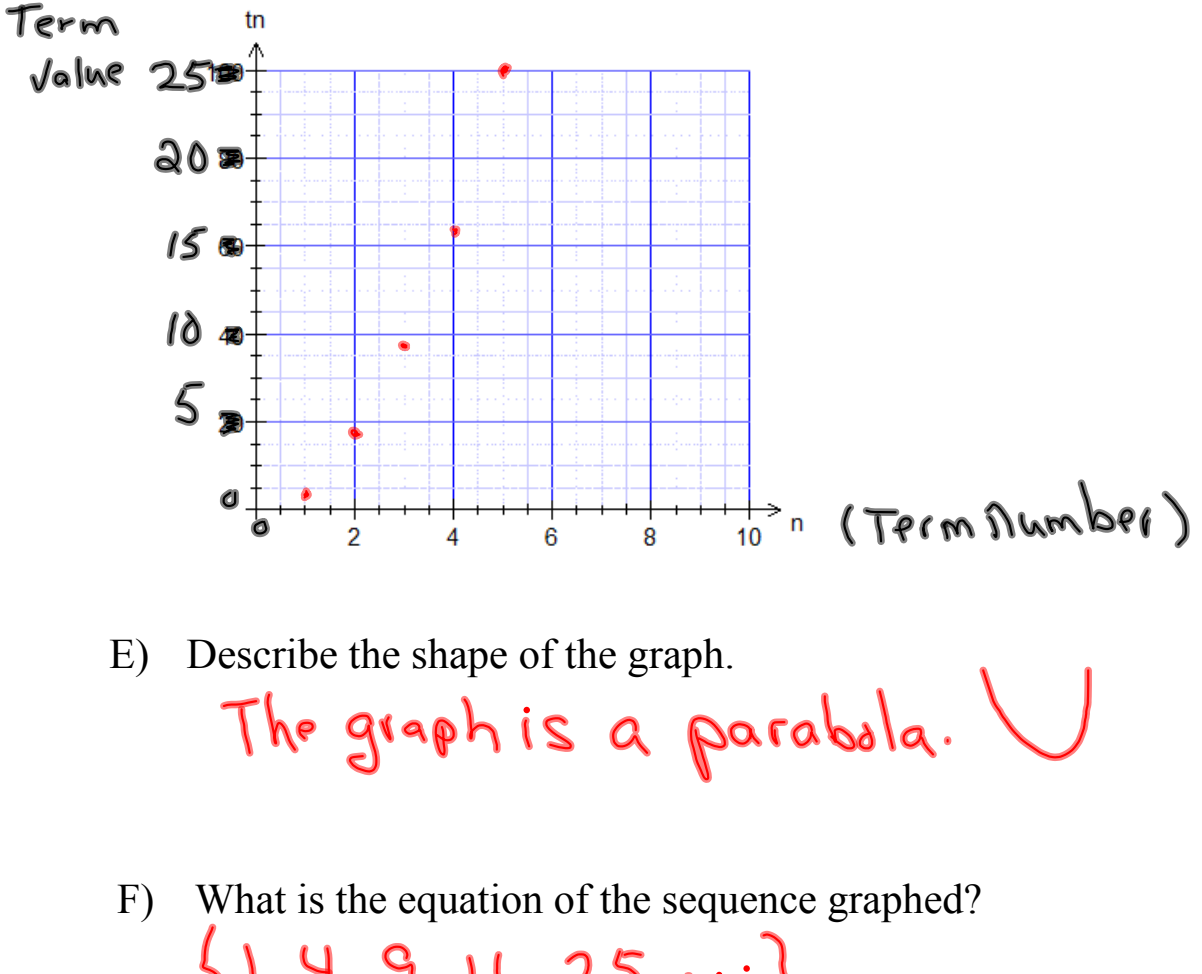

## Using your calculator to generate the equation of a quadratic sequence.

- 1. Press **Stat 1** to access the list creator/editor.
- 2. Enter the term number in L1.
- 3. Enter the term values in L2.
- 4. To determine the equation of the line of best fit for the data in the table press Stat ⇒Calc 5 Enter 2nd 1, 2nd 2, vars y-vars enter enter enter.
- 5. The equation of a quadratic function is  $y = ax^2 + bx + c$ . As a quadratic sequence we would instead express it as  $t_n = an^2 + bn + c$

## If we want to view the graph on our calculator we perform the following steps.

- 1. Press **2nd Y** = and select **ON** with the type of graph set to the first graph (a scatter plot). This will create a scatter plot of the data. Make sure the x-list is L1 and y-list is L2.
- 2. Press 2nd Mode to begin the calculation.
- 3. Press **zoom**, then down arrow key until you reach **9: zoomstat** enter to see the graph.
- 3. To automatically place the equation of the line of best fit into Y1 to draw its graph, press Stat Calc 5 2nd 1, 2nd 2, vars y-vars Enter Enter Enter.
- 4. Press Graph to see what the line of best fit looks like.

**Example:** Use the equation below to generate the first 4 terms of the sequence. Then determine if the sequence is <u>linear\_quad</u>ratic or neither by creating a sequence of differences.

| A) $t_n = 4n^2 - 2n + 3$ Sub. 1, 2, 3 + 4 into the              |
|-----------------------------------------------------------------|
| equation to find tistesta                                       |
| $f = 4(n^2 - 2(n) + 3 + 3 + 4(n^2 - 2(n) + 3)$                  |
| $t_{12} = 1(y) - 2(y) + 3$ $t_{12} = 4(y) - 4(z) - 4(z) + 3$    |
| $t_{1} = 4 - 3 + 3$ $t_{1} = 16 - 4 + 3$                        |
| $t = 5$ $t_{2 \ge 15}$                                          |
| $t_{3} = 4(3)^{2} - 2(3)^{1}^{3} = t_{4} = 4(4)^{2} - 2(4) + 3$ |
| $t_3 = 4(9) - 6 + 3$ $t_{y=} 4(16) - 8 + 3$                     |
| $t_3 = 36 - 6 + 3$<br>$t_4 = 64 - 8 + 3$                        |
| $L_3 = 59$                                                      |
| { 5, 15, 33, 59 }                                               |
| Di 10, 18, 26 Quedestie                                         |
| D <sub>2</sub> 8 8 grades                                       |
| B) $t_n = 5 - 2n$                                               |
| $t_{n=2n+5}$                                                    |
| $t_1 = -2(1) + 5   t_2 = -2(3) + 5   t_3 = -2(3) + 5$           |
| $e_1 = -2+5$ = $-4+5$ [ $e_3 = -4$                              |
| $t_{\mu} = -\beta(\mu) + 5$                                     |
| ty=-8+5 23,1-1,-35                                              |
| t + e - 3 = -2 - 2 - 2                                          |
| C) $t_n = -3n^2 + 5n - 2$                                       |
| $t = -3(1)^{2} + 5(1) - 2 = t_{12} - 3(2)^{2} + 5(2) - 2$       |
| $t_{12} - 3(1) + 5 - 2$ $t_{12} - 3(4) + 10 - 2$                |
| t1=-3+5-2  t3+10-2                                              |
| $t_1 = 0$ $  t_2 = -4$                                          |
| $t_{3} = -3(3)^{2} + 5(3) - 2$ $t_{4} = -3(4)^{2} + 5(4) - 2$   |
| $t_{3^{2}}-3(9)+15-2$ $t_{4^{2}}-3(16)+20-2$                    |
| $t_{3} = -37 + 15 - 2$ $t_{4} = -48 + 20 - 2$                   |
| $t_{4}$                                                         |
| ۲۰٫ <sup>-</sup> ۲٫-۲۲٫-۲۵۰۰۰۶                                  |
| D, -4 -10 -16 Quedratic                                         |
| Dr -6 -6                                                        |

D)  $t_n = 2n^2 - 6$ 

How can you tell if the equation is linear or quadratic just by looking at it?

\* If the highest exponent on an ""n" town is "2" then if is quadratic. it. the equation has an N<sup>2</sup> term.

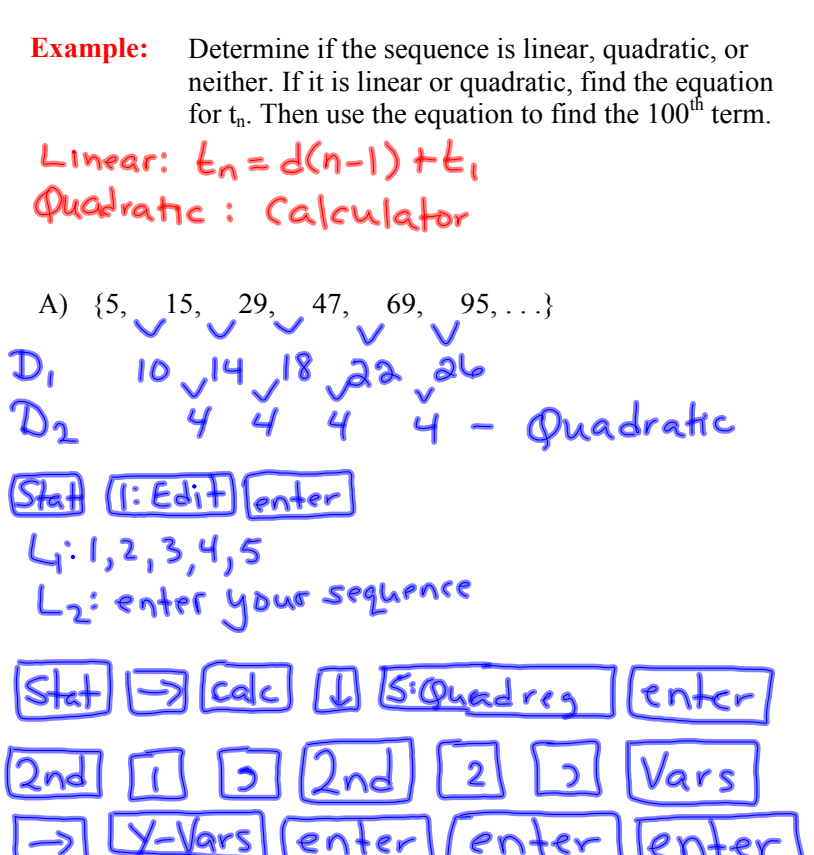

Avs: 
$$t_n = 2n^2 + 4n - 1$$
  
B)  $\{1^{t_1}, 3, 5, 7, 9, 11, ...\}$   
D<sub>1</sub>  $()$  a 2 a 2 Arithmetic(Linear)  
 $t_n = d(n-1) + t_1$   
 $t_n = d(n-1) + 1$ 

$$t_n = 2n - 2 + 1$$
$$t_n = 2n - 1$$

C)  $\{4, -1, -10, -23, -40, -61, ...\}$ D, -5, -9, -13, -17, -21D<sub>2</sub> -4, -4, -4, -4 quadratic  $t_n = -2n^2 + 1n + 5$ 

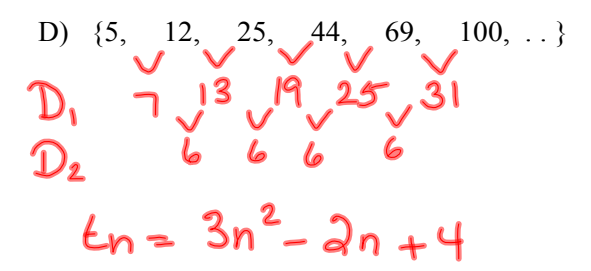

E) {5, 13.75, 20, 23.75, 25, 23.75,...}  

$$D_1$$
 8.75, 6.25, 3.75, 1.25, -1.25  
 $D_2$  -2.5 - 2.5 - 2.5  
 $L_{n} = 1.25n^2 + 10.5n - 6.25$ 

**Example**: Create a quadratic sequence with the following properties.

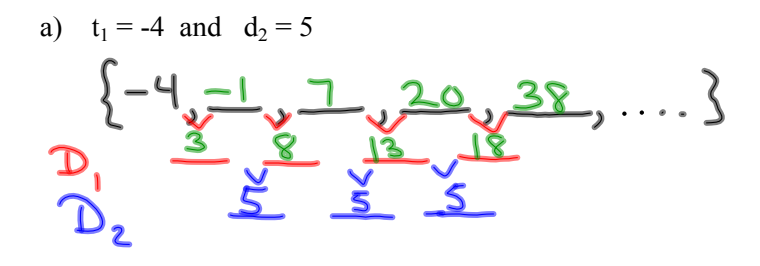

$$\{6,7,13,20,33,53$$
  
 $t_n=t_1+d(n-1)$   
 $[t_n=d(n-1)+t_1]$